## 中山女高線上請(銷)假流程

## 一、依據

中華民國 112 年 6 月 14 日北市教資字第 11230491342 號函辦理。

## 二、執行程序

1、 請假程序

請假一律先打電話至教官室報備並留下電話單紀錄

2、 銷假程序

(1)紙本假卡和線上只能選擇一種使用

- (2)一律使用紙本銷假之樣態
  - 定期考試前一日
  - 定期考及補考等重大評量期間
  - 請假三天(含)以上
  - 逾期銷假的學生
  - 未完成親子綁訂的學生

3.線上銷假

(1)一律由家長起單,需進行親子綁訂方可成功送出

(2)線上銷假審核順序:

家長→導師→學創人員→生輔組長 (\*紙本請假單,前面程序再加上學務主任→校長)。

## (3)銷假操作步驟 步驟二:點選學生請假 步驟一:下載手機酷課 app 或使用電 腦版酷課雲 10:38 1 11 4G 📼 10:38 4 nl 4G 🔳 < / 担 动 CDDC 8 酷課 臺北市政府 某某 臺北市立中山女子高級中! CÓÓC 打開 Û 8 12 **CO** 414份評分 年齡 排行榜 開音 學生 線上 班級 課堂 點名 工具 請假 聯絡簿 [ 2.8 4+ #15 . ★★★☆☆ 歳 教育 臺北F 新功能 版本記錄 ÷ 校園繳費系統 回條調查表 版本1.81(102) 3個月前 於112年9月25日(一) 起針對具教 校務行政系統 > 師身分人員(不含獨立幼兒園及教育 酷AI系统 3 局端人員)開放新功能「角色成 更多 步驟三:申請請假後送出假單 步驟四:填寫正確節次 06:42 11:18 111 4G 🔳 < 學生請假 × < × 學生請假 新冠確診 9-9-學生 2. 請假原因 申請請假 補件查詢 缺曠補請 請輸入請假事由 1. 請假潛別 事假 病假 公假 喪假 3. 請假日期 新增日期 可複選,全天請假請可全選節次 產假 陪產假 婚假 產前假 2024/01/04 iii) 流產假 育嬰假 生理假 全選節次 🔵 起訖節次 新冠確診 第一節 第二節 第三節 第四節 第五節 第六節 2. 請假原因 請輸入請假事由 第七節 展開每日節次

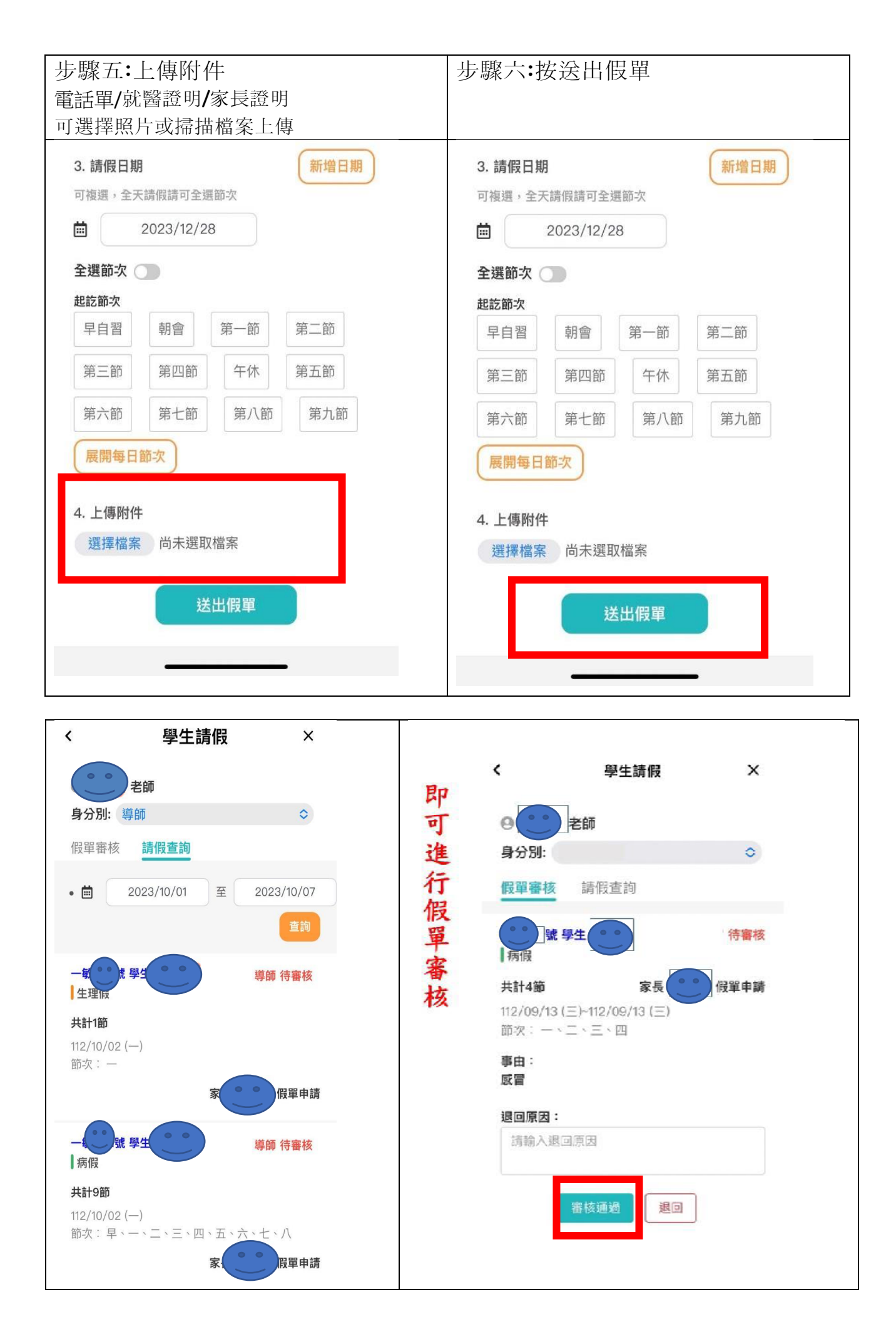

**1.**所有線上銷假流程及手續如同紙本辦理。例:按照學生手冊規範,第1、2節的病 假需要附上就診證明或者事假需附上家長書寫的紙本證明,故線上銷假時請將上述證 明以拍照或是掃描成檔案附件上傳。

2.同一日的銷假不可拆兩次申請。例:學生送出 2/18 早上 1-4 節的假單後,無法再送出 2/18 下午 5-7 節的假單。如果需要再新增一筆,需用紙本假卡流程辦理。(這 是系統設定,非學校能自行更改)

**3.**假別錯誤、日期錯誤、節次錯誤,忘記加上附件等等狀況,[請勿取消線上假單], 自行刪單將無法完成銷假手續,請學生直接到生輔組修改。